#### Comment activer le serveur Forever ou bien Apollo sur les récepteurs ECHOLINK ZEN

 Connectez votre récepteur à internet, puis appuyez sur le bouton 'Menu' de votre télécommande pour accéder à l'interface principale du récepteur

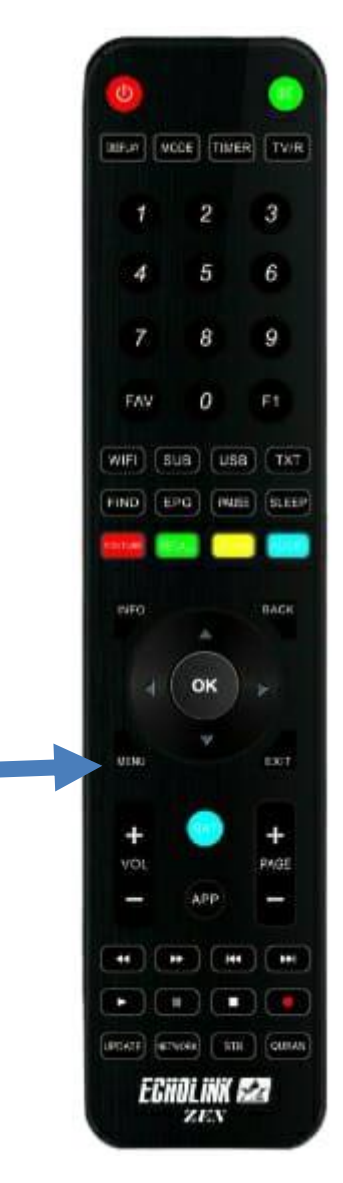

## 2) Appuyez sur 'Configuration de réseau'

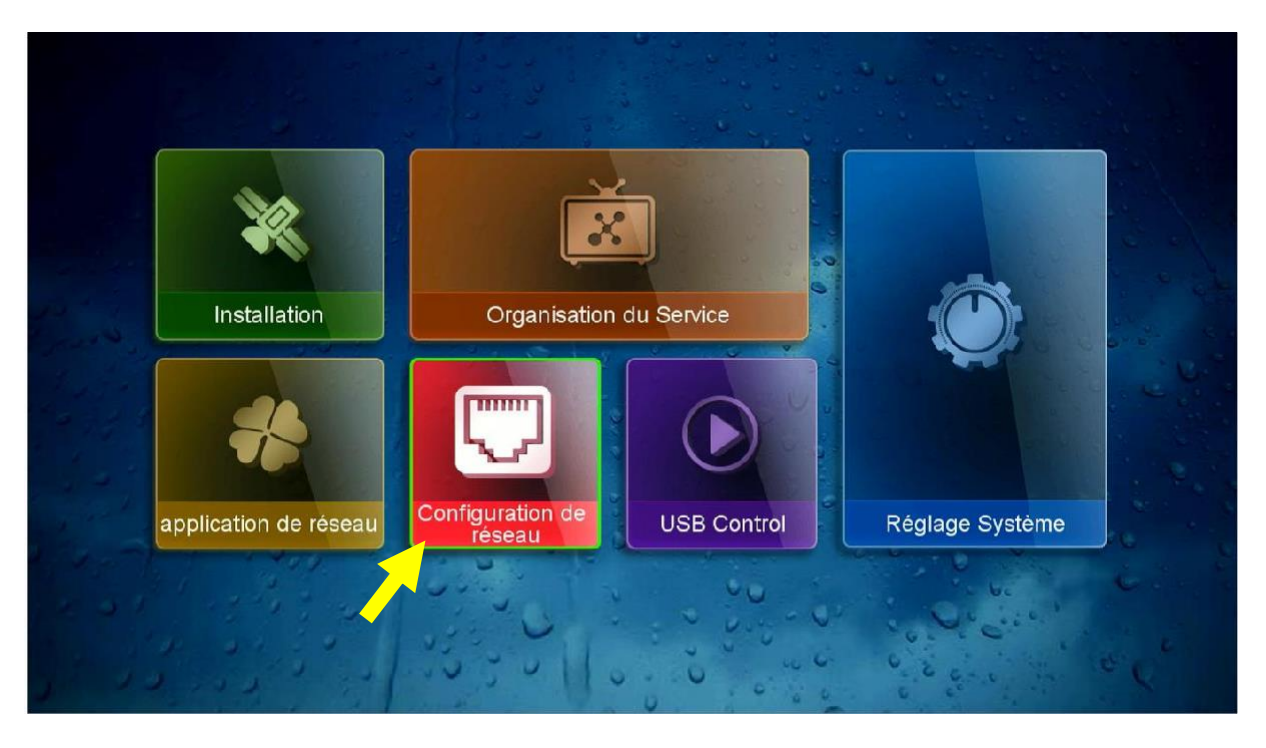

### 3) Appuyez sur 'Configuration du Serveur'

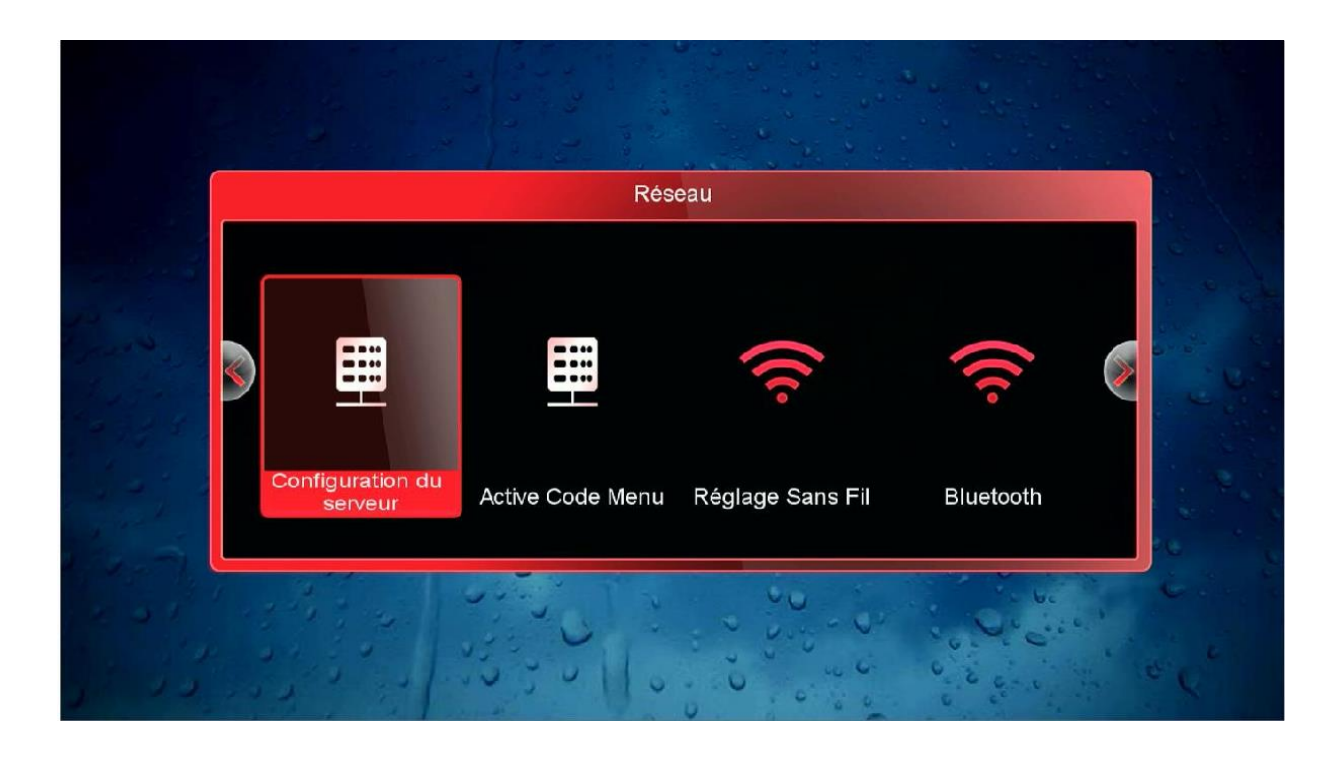

#### 4) Allez à la dernière page 'page n°15', puis appuyez sur le bouton vert de votre télécommande pour activer le serveur

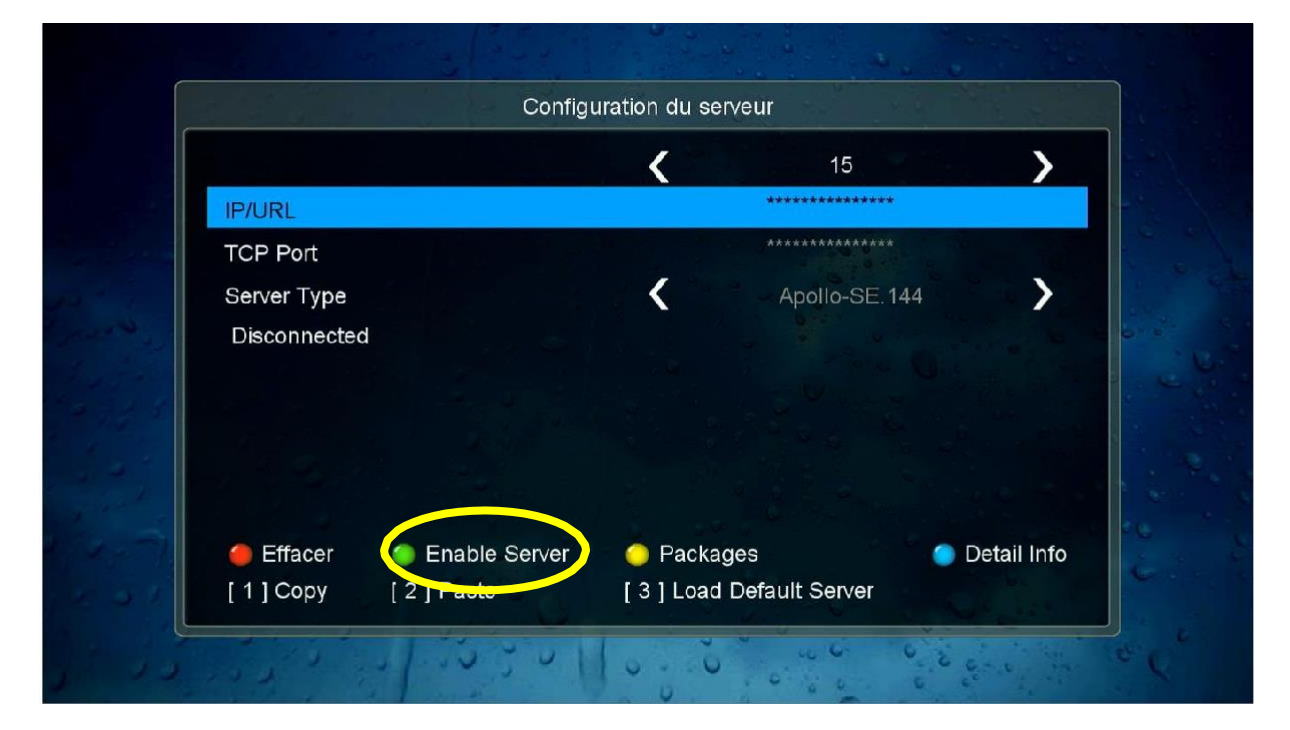

# Félicitation, le serveur a été activé avec succès

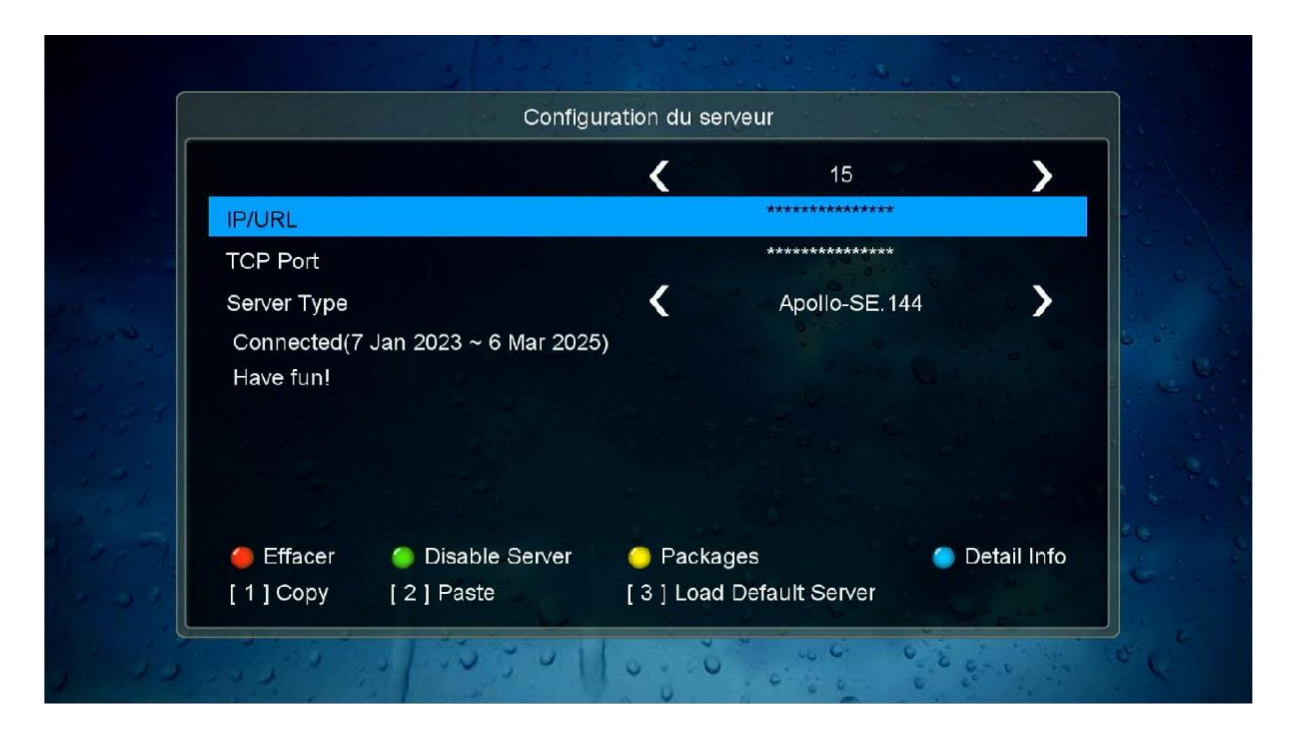

#### Profitez de regarder vos chaines préférées

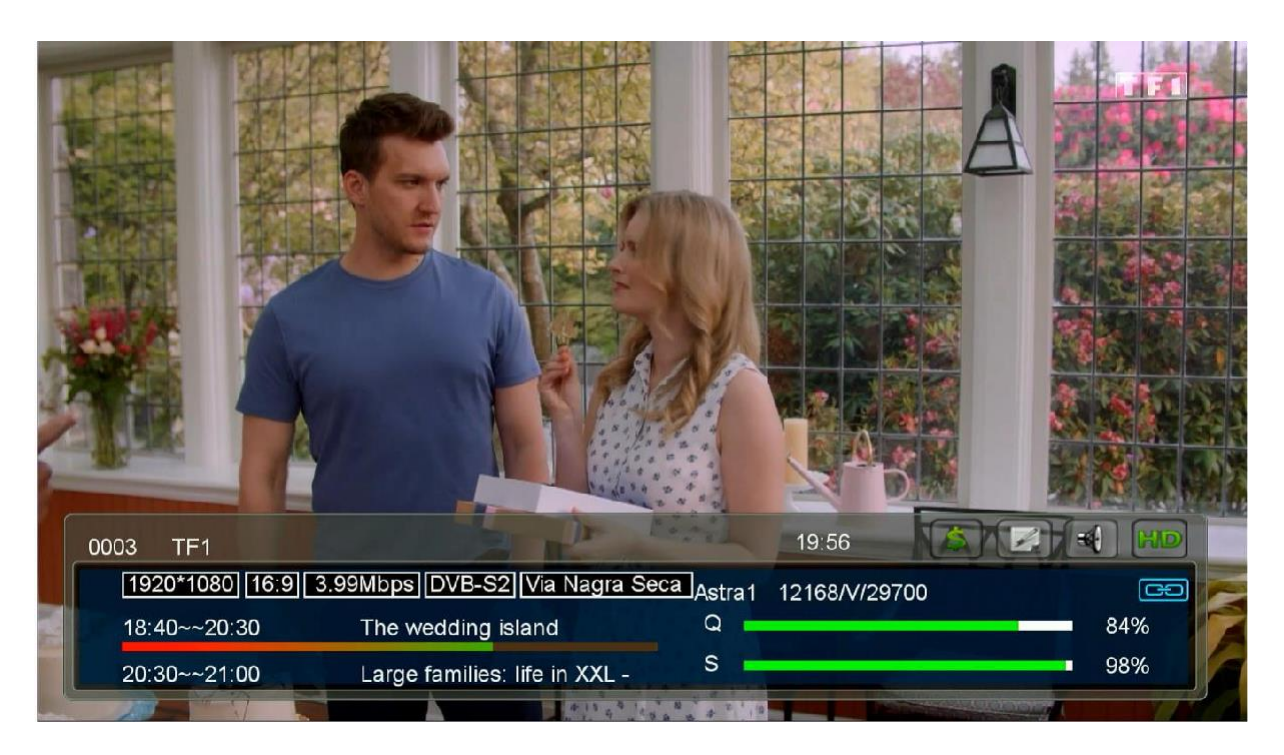

## Nous espérons que cet article sera utile